## Installing Duo Security and CISCO Anyconnect VPN Client

On your mobile device, download and install the Duo Security app. You will find information regarding the Duo app at the Duo FAQ site:

https://it.utah.edu/2fa/FAQ.php

The app will allow you to obtain a 2FA code (second password) to start the VPN client – note that you cannot employ the 'push' method with the VPN Client software.

On your PC and/or MAC, you will need the Cisco Anyconnect VPN Client software that is available for direct download from the Office of Software Licensing:

https://software-store.utah.edu/uofu/misc/osl/detail.shop?productId=2307

To access the NMR computers from outside building 85 you will need to first run the VPN client and log in using your UID every time.